### Dual Schools – Access to Student Reporting Instructions

Accessing and Printing Student Reports

1. From our website <u>homepage</u>, click on the DUAL TUITION link in the top bar, then click on the <u>Student Work Return Reports</u> link on the left hand side of the page. Then click on the <u>Work return</u> <u>reports</u> link.

| COURSES                                       | ENROL WITH US    | STUDENT<br>TOOLKIT                      | SUPERVISÖR<br>TOOLKIT            | DUAL TUITION         | ABOUT US          | WORKING HERE                            |
|-----------------------------------------------|------------------|-----------------------------------------|----------------------------------|----------------------|-------------------|-----------------------------------------|
|                                               |                  |                                         |                                  |                      |                   | Search                                  |
| DUAL TUIT<br>REGISTERI<br>WITH TE K           | ION<br>NG<br>URA |                                         |                                  |                      |                   |                                         |
| GETTING S                                     | TARTED           |                                         |                                  |                      |                   |                                         |
| SERVICE LI                                    | EVEL S           | STUDENT W                               | ORK RETURN                       | I REPORTS            |                   |                                         |
| RETURNIN                                      | G WORK           |                                         |                                  |                      |                   |                                         |
| TE KURA<br>ENROLMEN<br>SYSTEM (T              | T<br>ES)         | Student work retu<br>the reports syster | urn reports will be a<br>n.      | vailable from 24 Jur | ie 2016, by click | king on the link below and logging into |
| ONLINE LE                                     | ARNING           | The reports provid                      | de a list of students            | work returns in each | h subject and c   | redits achieved up to the date when the |
| COMPUTER<br>REQUIREM<br>FOR ONLIN<br>LEARNING | ENTS             | To log in through<br>students for dual  | the link below, coor<br>tuition. | dinators should use  | the email addre   | ess you provided when registering       |
| OTLE FREQ                                     | UENTLY           | work return repor                       |                                  |                      |                   |                                         |
| RESOURCE                                      | s                |                                         |                                  |                      | -                 |                                         |
| QUALIFICA<br>INFORMAT                         | ATIONS<br>ION    |                                         |                                  |                      |                   |                                         |
| DUAL<br>REINTEGRA<br>PATHWAY                  | ATION            |                                         |                                  |                      |                   |                                         |
| CHANGE OF                                     | FEMAIL           |                                         |                                  |                      |                   |                                         |
| SUPPORTI<br>STUDENTS<br>LEARNING              | NG               |                                         |                                  |                      |                   |                                         |
| STUDENT V<br>RETURN RE                        | VORK             |                                         |                                  |                      |                   |                                         |

When the link opens, please:

- 1. Login Enter your **User Name** (Coordinator's email address provided to Te Kura).
- 2. Select DualSchool from the User Type drop down menu.
- 3. Click Next.

| Login                                                             |   |
|-------------------------------------------------------------------|---|
| Username :<br>Username                                            |   |
| User Type:<br>Select User Type                                    | • |
| Note: School Coordinators please use your Email address to login. |   |

- 2. If you are logging into this system for the first time you will see the screen below.
  - 1. Enter a password of your choice in **Password field**.
  - 2. Enter the same password in **Confirm password field**.
  - 3. Click **Register**.

| С           | reate Account |  |
|-------------|---------------|--|
| Username :  |               |  |
| Password    |               |  |
| Password    |               |  |
| Confirm Pas | sword         |  |
| Confirm P   | assword       |  |
|             | Register      |  |

- 3. If you are not logging into the system for the first time, you will see the screen below.
  - Enter your password in the **Password** field.
  - Click log in.

| Password                                      |
|-----------------------------------------------|
|                                               |
| User Name :                                   |
| Password                                      |
| Password                                      |
| Forgot Password                               |
| Log in                                        |
| For technical support please send an email to |

If you have forgotten your password, please click on **Forgot Password** and follow the prompts.

- 4. Once logged in, you will see the screen below.
  - Click Generate All Report to see a cover letter and all student reports in one document.

**Student Reporting** 

| Home           | Generate All Report |               |               | June_Reli@nzf.salvationarmy | org     |
|----------------|---------------------|---------------|---------------|-----------------------------|---------|
| Student Number | Student Name        | Offering Type | Qualification | Year level                  |         |
|                |                     | G             | Y11-13        | 12                          | U View. |

- 5. Clicking on **View** displays the **Student Information** screen below.
  - Student personal and enrolment details are displayed on the screen, including Items Received and Standards from both Current and Previous Academic Years.
  - Click on **Reporting > 2016 EOY** on this screen to print the individual student report.
  - Click on the Home link to return to the Home screen at any point.

| Student Reporting                                       |                         |            |
|---------------------------------------------------------|-------------------------|------------|
| Home Reporting -                                        |                         |            |
| Personal And Enrolment Information - Academic Year 2016 |                         |            |
| Student Number                                          | Registration Start Date | 3/08/2016  |
| Full Name                                               | Registration End Date   | 31/12/2016 |
| NSN                                                     | Qualification           | Y11-13     |
|                                                         |                         |            |
| Items Received                                          |                         |            |
| Standards (Current Academic Year)                       |                         |            |
| Standards (Previous Academic Year(s))                   |                         |            |
|                                                         |                         |            |

#### 6. To navigate the report for all students

The report will open as a PDF – the first page will show the cover letter.

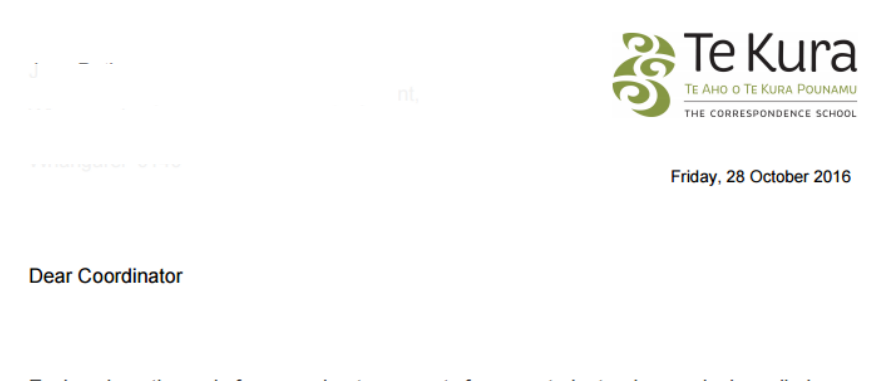

Enclosed are the end of year work return reports for your students who are dual enrolled with Te Aho o Te Kura Pounamu.

For each student the report details the subjects studied, work returned and any results for New Zealand Qualifications Framework standards.

7. The second and third page will show the **Items Received** and **Standards Results** (if applicable) for each student.

|                |                          | Items Received          |
|----------------|--------------------------|-------------------------|
| EN1000 English |                          | Teacher: Suzette Martin |
| Module         | Item Description         | Returned On             |
| EN1001M        | EN1001 It's all about me | 18/03/2016              |

|          |                |               |                      |       |         |          | Stan        | dards Results |
|----------|----------------|---------------|----------------------|-------|---------|----------|-------------|---------------|
| EN1000   | EN1000 English |               |                      |       |         | Suze     | ette Martin |               |
| Standard | Version        | NCEA<br>Level | Standard Description | Conf. | Credits | Result   | Lit/Num     | Award Date    |
| 3483     | 5              | 1             | Fill in a form       | Y     | 2       | Achieved |             | 21/10/2016    |

8. The Report PDF can be viewed, saved and printed.

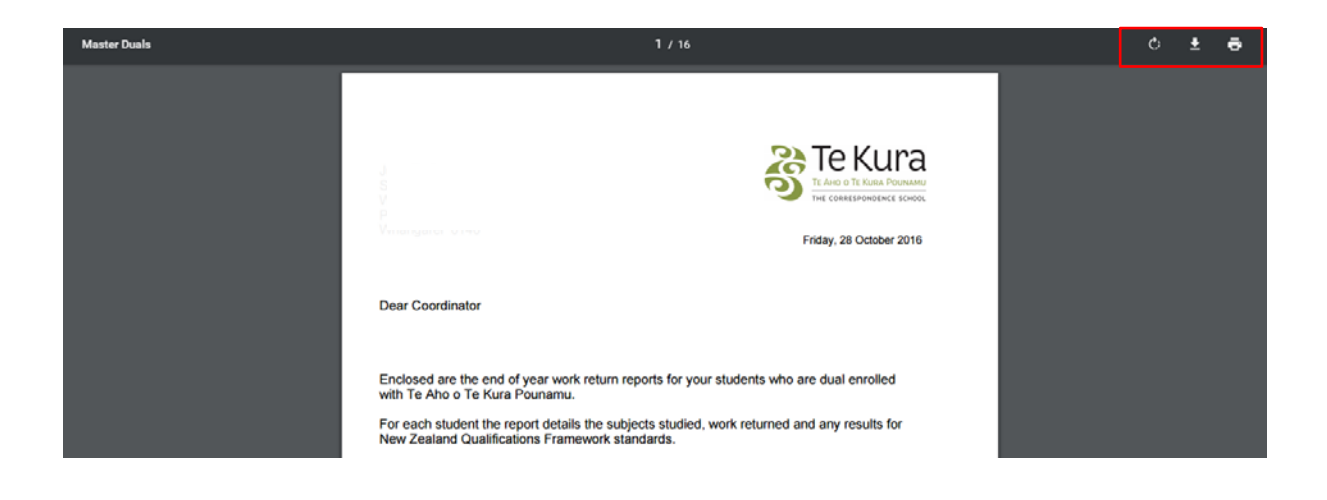

#### How to Change Your Password

# 1. To change the password – Click on **User Name** and select **Manage Account**

| lp | charmaine.castle | @tekura.school.nz |  |
|----|------------------|-------------------|--|
|    | Manage Account   | Log off           |  |

2. Enter your old password in the **Old Password** field.

Enter a new password in the **New Password** field.

Enter the new password again in the **Confirm Password** field.

Click on **Change password**.

## Change Password

| Old Password     |
|------------------|
| New Password     |
| Confirm Password |
|                  |
| Change password  |